## 大学外语选课操作步骤

## 第一步:登陆校内门户

从学校网站登陆,网址为: <u>http://www.swu.edu.cn/</u> 具体登陆界面如下:

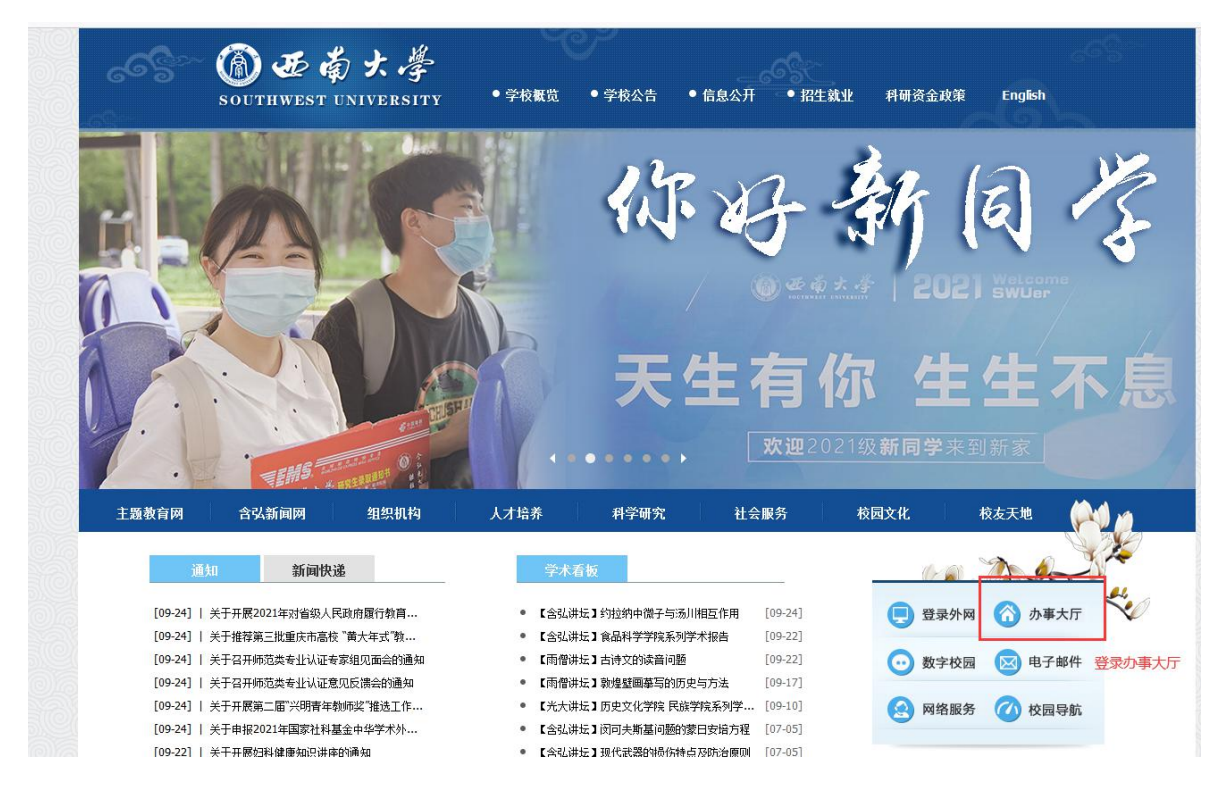

**第二步:**点击办事大厅,输入账号、密码统一身份认证后,点 击进入教务系统

**第三步:**进入教务系统里"选课"---"自主选课"界面,具体如下图:

| <b>し</b> 西南 | 大学                     |                            |                                                       |                                   |
|-------------|------------------------|----------------------------|-------------------------------------------------------|-----------------------------------|
| 报名申请▼       | 信息维护▼选课                | - 信息查询 - 数学评价 - 毕业设计(论文) - |                                                       |                                   |
| 我的应用        | 学生课表查询<br>自主选课<br>教材预订 | 建<br>取                     | 】【通知】 关<br>】【通知】 关<br>】【通知】 关<br>】【通知】 关<br>】【通知】 20; | 于 <del>]</del><br>于ś<br>于2<br>21ś |
|             |                        |                            | <b>校历</b><br>学期<br>月<br>二                             | 1 4 7                             |

**第四步:**在"自主选课"界面里,点击"查询",查询所有 上课班级,具体操作如下图:

(1) 查询可选课程:

|       |                                                                                    | 0.7.5 |
|-------|------------------------------------------------------------------------------------|-------|
| 年级:   | 2022 2021 2020 2019 2018 2017 2016 2015 2014 2013                                  | ②更多   |
| 学院:   | 教务处 招生就业处 军事理论教研室 图书馆 党委学生工作部、学生处 网络与继续教育学院                                        | ⊙更多   |
| 专业:   | 哲学(30102) 公共事业管理(30103) 行政管理(30104) 政治学与行政学(30105) 公共管理类(0123) 法学(30201)           | ⊙更多   |
| 开课学院: | 网络课程 应用技术学院 荣昌校区基础部 动物科学学院 商贸学院 荣昌校区                                               | ②更多   |
| 课程类别: | 通识教育课程 学科基础课程 专业发展课程 教师教育课程 教师技能自主训练 实践教学环节                                        | ②更多   |
| 课程性质: | 通识必修课 通识选修课 学科必修课 专业必修课 专业选修课 数师数育必修课                                              | ⊙更多   |
| 课程归属: | 文科 理科 人文社科学/美育学/文化素质类 人文社科学/文化素质类 自然科学学/文化素质类<br>自然科学学/美育学/文化素质学 人文社科学/文化素质学/文化素质学 | ⊙更多   |
| 教学模式: | 双语教学 中文教学 全英文授课 其他                                                                 |       |
| 上课星期: | 星期一 星明二 星明三 星期四 星期五 星期六 星期日                                                        |       |
| 上课节次: | 1 2 3 4 5 6 7 8 9 10 11 12 13 14                                                   |       |
| 教学班:  | 确定                                                                                 |       |
| 是否重修: | 是否                                                                                 |       |
| 有无余量: | 有一无                                                                                |       |
|       |                                                                                    |       |

## (2) 选择或退选上课班级:

| 自主选课                    |                        |                 |            |            |            |         |       |                   |         |
|-------------------------|------------------------|-----------------|------------|------------|------------|---------|-------|-------------------|---------|
|                         |                        |                 |            |            |            |         |       |                   |         |
|                         | 可输入调                   | 程号/课程名称/数学班名称/数 | 师姓名。敏师工号查询 |            |            |         | 查询 重要 |                   |         |
|                         |                        |                 |            | ⊘ 展开       |            |         |       |                   |         |
| 2021-2022 学年 1 学期第3轮    | (距选课结束                 | 还剩2小时) 本学期      | 选课要求总学分(不  | 「包括)最低 0 最 | 高 200 本学期  | 已选学分 20 |       | 选 重修未选            | 已选      |
| (99999102)大学英语 II C (基础 | 媖语) - <i>3.0</i>       | 学分 教学班个数::      | 17 状态:已    | 选          |            |         |       |                   | $\odot$ |
| 教学班                     | 上课教师                   | 上课时间            | 教学地点       | 开课学院       | 课程类别       | 课程性质    | 教学模式  | 已选/容量             | 操作      |
| 大学英语IIC(基础英语)-0079      | 【戴慧琴】<br>讲师(高校)        | 星期二第1-3节{6-16周} | 09-0402    | 外国语学院      | 通识教育课<br>程 | 通识必修课   | -     | 1/41<br>卢击汶里洗運或混洗 | 退选      |
| 大学英语IIC(基础英语)-0081      | 【 <b>將珂】</b><br>讲师(高校) | 星期二第1-3节{6-16周} | 10-0103    | 外国语学院      | 通识赦育课<br>程 | 通识必修课   |       | 0/41              | 选课      |
| 大学英语IIC(基础英语)-0082      | 【李华兵】<br>讲师(高校)        | 星期二第1-3节{6-16周} | 09-0404    | 外国语学院      | 通识教育课<br>程 | 通识必修课   |       | 0/41              | 选课      |
| 大学英语IIC(基础英语)-0084      | 【马明英】<br>副教授           | 星期二第1-3节{6-16周} | 09-0502    | 外国语学院      | 通识教育课<br>程 | 通识必修课   |       | 0/41              | 选课      |
| 大学苹涛TTC(基础苹涛)-0085      | 【潘康明】                  | 星期一位1-3节(6-16图) | 08-0306    | 外国语学院      | 通识救育课      | 诵识必修课   | -     | 0/41              | 洗课      |

## (3) 点击右边的黄色竖条,可查看选课情况:

| 自主选课                               |                                        |                                       | 节次                    | 星期一               | 星期              | - 星         | 期三星期四             | 星期五     | 星期六         | 星期日 |
|------------------------------------|----------------------------------------|---------------------------------------|-----------------------|-------------------|-----------------|-------------|-------------------|---------|-------------|-----|
|                                    |                                        |                                       | 1                     |                   |                 |             |                   |         |             |     |
|                                    |                                        |                                       | 3                     |                   |                 |             |                   |         |             |     |
| 可输入                                | <b>果程号/课程名称/数学班名称/数</b> 师              | 附名/教师王号查询!                            | 5 6                   |                   |                 |             |                   |         |             |     |
|                                    |                                        |                                       | 8                     |                   |                 |             |                   |         |             |     |
| 2021-2022 学年 1 学期第3轮 (距选课结束        | 毫还剩2小时) 本学期遗                           | 這课要求总学分(不包括)                          | E) 10                 |                   |                 |             |                   |         |             |     |
| (coccessed) 十代共有 U.a. (其如共有) a. (  | · ···································· | · · · · · · · · · · · · · · · · · · · | 12<br>13              |                   |                 |             |                   |         |             |     |
| (89999102)大学英语11℃(坐晒英语) - 3.0      | ·子刀:                                   |                                       | 14                    | 空余周期              | 枚 =总周数          |             | 空余周数 >=(总周数/2)    | 空余雨     | 國数 <(总周数/2) |     |
| 教学班 上课教师                           | 上课时间                                   | 教学地点                                  | 课信                    |                   |                 |             |                   |         |             |     |
| 大学英语IIC(基础英语)-0079 【載慧琴】<br>讲师(高校) | 星期二第1-3节{6-16周}                        | 09-0402                               | · <u>月</u> (08)<br>志聞 | 10001)形势<br>: 选上否 | 内与政策 - 2<br>教学班 | 学分<br>教师/职称 | 上课时间              | 教学地点    | 自选否         | 操作  |
| 大学英语IIC(基础英语)-0081 【符珂】<br>讲师(高校)  | 星期二第1-3节{6-16周}                        | 10-0103                               | 9 <sup>3</sup> 选 1    | 已选上               | 形势与             | 唐利平思政助教     | 星期四第12-14节{9-11周} | 10-0501 | 系统调整        | 已选  |
| 大学英语IIC(基础英语)-0082 【李华兵】           | 星期二第1-3节{6-16周}                        | 09-0404                               | , 0                   |                   |                 |             |                   |         |             |     |